### 網際網路版「桃園市政府及所屬機關學校主管人員名錄」

操作手册

109.12.08

因應資訊安全需求,本府及所屬機關學校主管人員名錄網址即日起修改為 https://dir.tycg.gov.tw/,與原網址差異在http改為https,請將手機桌面捷徑刪 除,使用以下QRCODE進入修改後的網址並參照以下步驟重新建立手機桌面捷徑,如 會連線至人樂陶桃請將瀏覽器關閉重開即可正常使用。

#### 一、網址:https://dir.tycg.gov.tw (或掃描 QR code)

電腦(建議使用 Google Chrome 瀏覽器)、手機(Android 系統建議使用 Google Chrome 瀏覽器、iOS 系統建議使用 Safari 瀏覽器)皆可使用,手機點按電話號碼即 可撥號。通訊資料顯示後點 選功能鈕可匯出 Excel 檔。

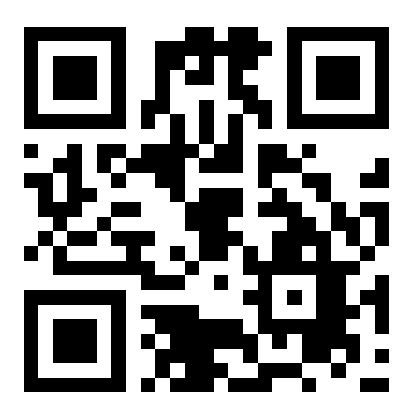

### 二、建立手機桌面捷徑

建立桌面捷徑後,往後可以直接點選手機桌面圖示開啟查詢介面,方便使用。

Android 系統

以 Google Chrome 瀏覽器為例:

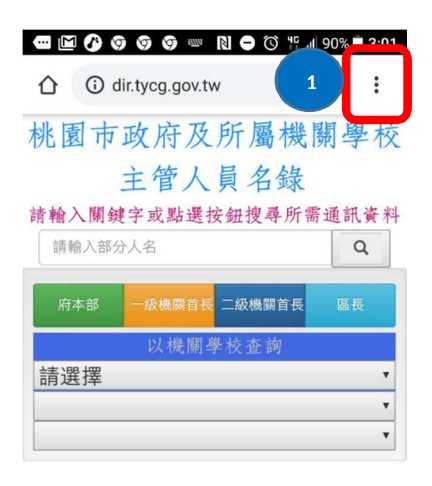

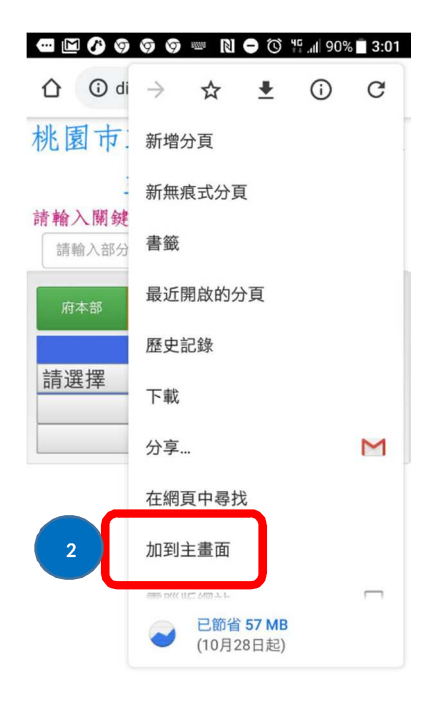

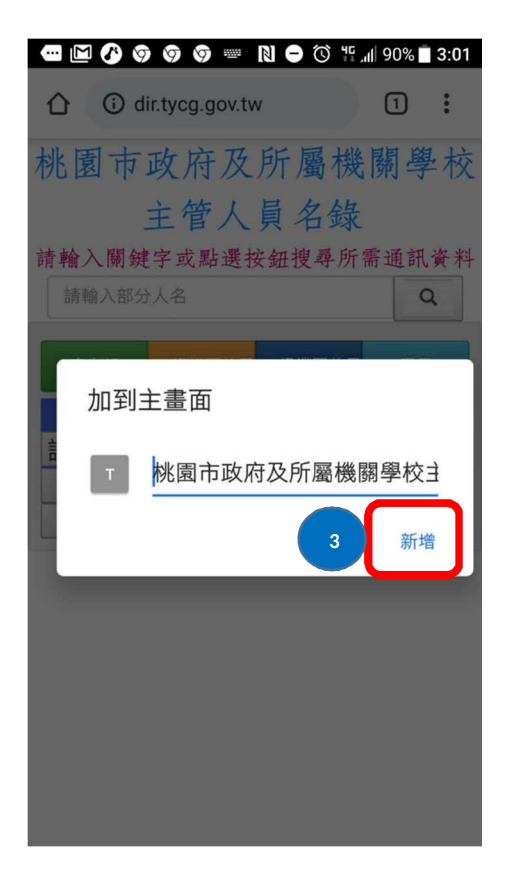

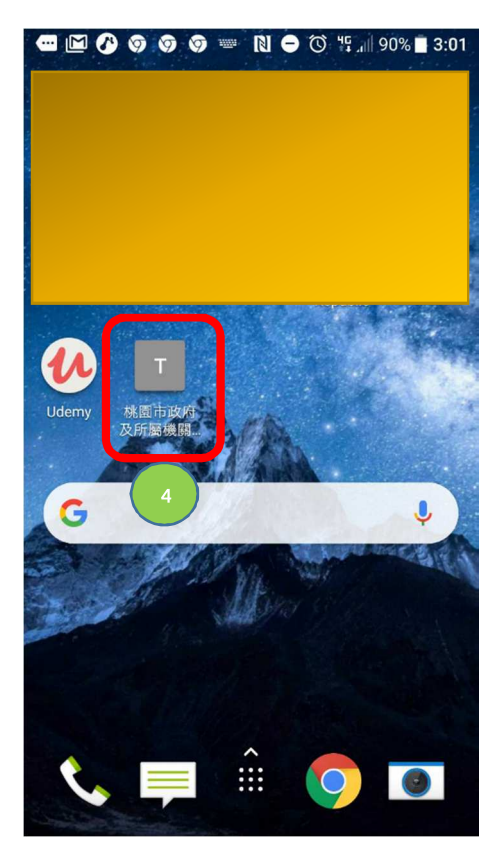

## iOS 系統

## 以 Safari 瀏覽器為例:

| ●●●●○中華電信 | 4G          | 下午           | 1:17             | 704      | 3% 🔳 |
|-----------|-------------|--------------|------------------|----------|------|
|           |             | dir.tycg     | .gov.tw          |          | Ċ    |
| 桃園市       | 政           | 府及           | 所屬機              | 關學       | 校    |
|           | 主           | 管人           | 員名錄              |          |      |
| 請輸入關錄     | <b>建</b> 字耳 | <b>戈點選</b> 招 | 安鈕搜尋所            | 需通訊      | 資料   |
| 請輸入部分     | 人名          |              |                  |          | Q    |
| 府本部       | 一級          | 機關首長         | 二級機關首長           | <u>ه</u> | Į    |
|           | Ļ           | 人機關學         | <sup>1</sup> 校查詢 |          |      |
| 請選擇       | _           | _            | _                | _        | •    |
|           |             |              |                  | _        |      |
|           | _           |              |                  |          | -    |
|           |             |              |                  |          |      |

| $\leq$       | 1      | Û         | Ш        |         |
|--------------|--------|-----------|----------|---------|
| ●●●●○中華電     | 信 4G   | 上午9:0     | )1       | 1 0 57% |
| 取消           |        | 加入主義      | La 🔵     | 3 新增    |
|              |        |           |          |         |
|              | 桃園市正   | 政府及所屬     | 機關學校主    | 管人員名 💿  |
|              | http:/ | /dir.tycg | .gov.tw/ |         |
| 在主畫面         | 加入圖像   | ,讓您快達     | 速連接此網    | 站。      |
|              |        |           |          |         |
|              |        |           |          |         |
|              |        |           |          |         |
|              |        |           |          |         |
|              |        |           |          |         |
| <i>66 79</i> |        |           |          |         |
|              |        |           | 1.1      |         |
| q w          | e r    | t         | y u      | i o p   |
| a s          | d      | f g       | h j      | k I     |
| ☆ Z          | x      | c v       | b n      | m       |
|              |        |           |          |         |
| 123          | ₽ ₽    | sp        | ace      | return  |

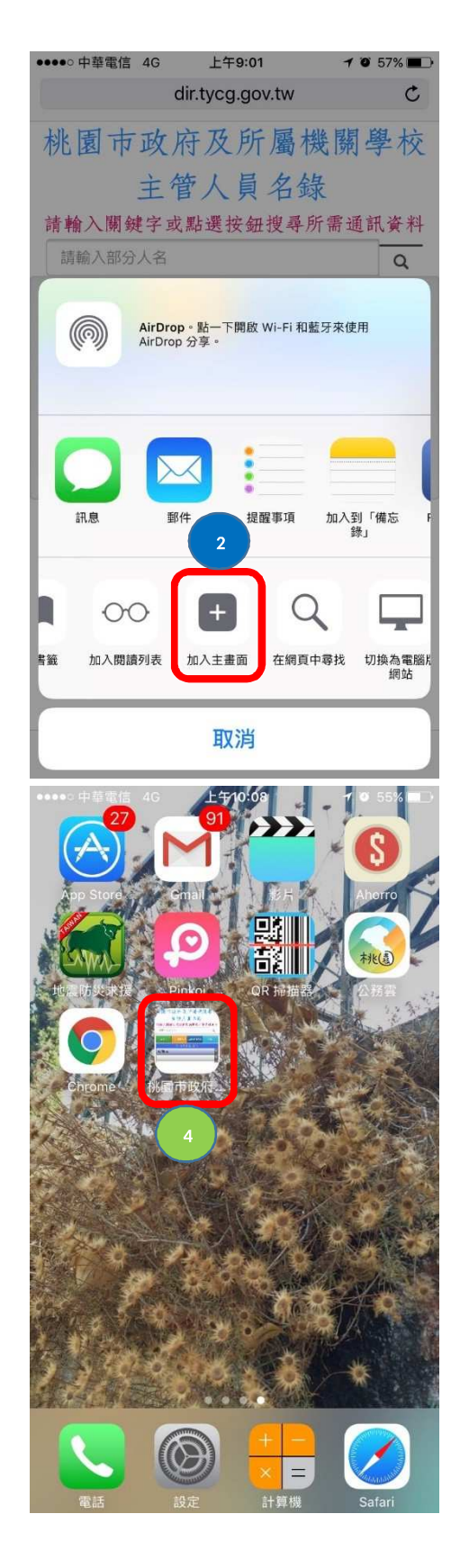

### 三、登入驗證

ĺ

本府及所屬機關學校人員,請切換至「一般人員登入」頁面,輸入帳號(身分證字號首碼及末 4 碼)及密碼(國曆生日 7碼),進行登入驗證。

# 「一般人員登入」頁面:

| 議員登入 | 一般人員登入      | 議員註冊 |
|------|-------------|------|
| 身分   | 證字號首碼及末     | 4碼   |
| 範例:  | A6789或a6789 |      |
|      | 國曆生日7碼      |      |
| 範例:  | 0670809     |      |
|      | □記憶帳號密碼     |      |
| (2   | 公用電腦請勿勾選    | )    |
|      | 送出          |      |

### 四、操作介面說明

本查詢系統可透過快捷列、機關學校分類及關鍵字等方式,進 行資料查詢。

(一) 快捷列

點選個別按鈕即可查詢府本部、一級機關(含事業機構)首長、 二級機關首長及區長通訊資料。

D

2 D

**李〇〇** 

| 11230 | 6   |                 |       |
|-------|-----|-----------------|-------|
| 187 F |     |                 |       |
|       | 以機関 | 二郎根185条<br>手校查拆 | - 186 |
| 擇     |     |                 |       |
| a (   |     |                 |       |
|       | ¥.  | Å               | Å     |

(二) 以機關學校查詢

請依序由上而下逐層選擇,即可查詢該機關學校主管人員通訊 資料(惟衛生所及幼兒園,僅列出主任及園長)。

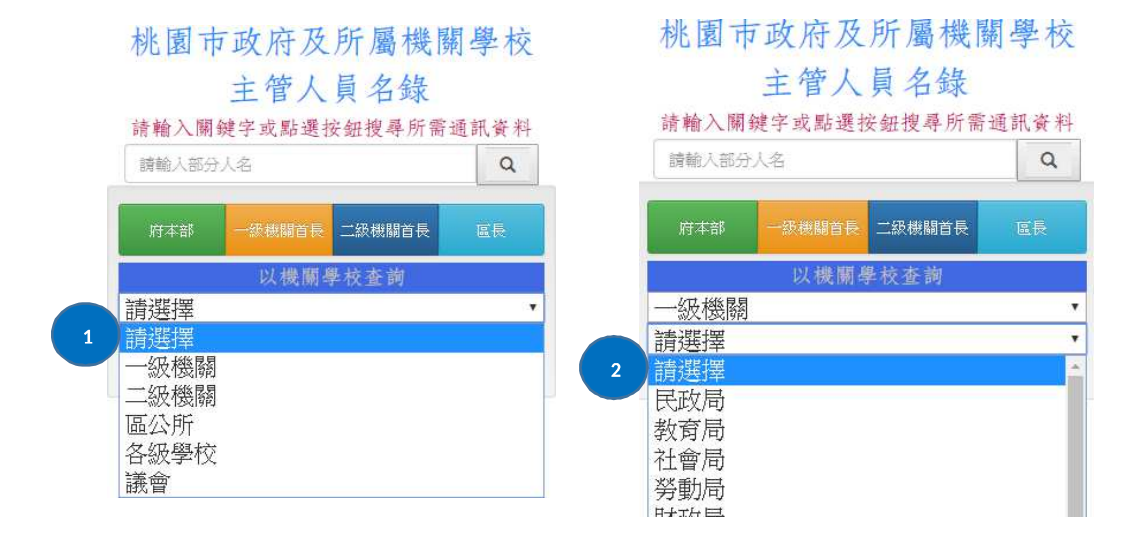

### (三) 關鍵字查詢

輸入部分人名即可模糊查詢,完整人名則可精確查詢。

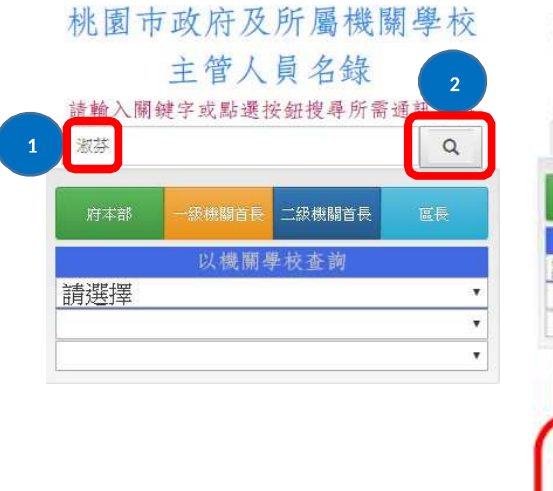

| 消離へ開始       | 6子政務進金  | 的建筑等所能  | Q  |
|-------------|---------|---------|----|
| 用草醇         | -memory | -seman  | 86 |
| 情况错误        | 以機關者    | 科校查询    |    |
| 0970270     |         |         |    |
|             |         |         |    |
|             |         |         |    |
| Tatin       |         |         |    |
| [14]<br>〇波3 | \$      | ٩       | -  |
| Ter:<br>〇次3 | \$      | و.      | -  |
| 0款3<br>〇本3  | ţ,      | ور<br>ت | -  |